# 学生健康填报、返校申请操作

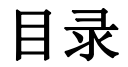

| 移  | 动端-I 民大 APP | . 2 |
|----|-------------|-----|
| 1  | 健康信息填写      | . 2 |
| 2  | 返校申请        | .3  |
| 电  | 脑端-师生安全健康平台 | 5   |
| 1. | 健康信息填写      | .6  |
| 3  | 返校申请        | .7  |

## 移动端-i 民大 APP

通过学校官网办事大厅 http://ehall.scuec.edu.cn 扫码下载 i 民大(仅支持安卓),账号密码与办事大厅 一致,登录后点击"我的大学"。

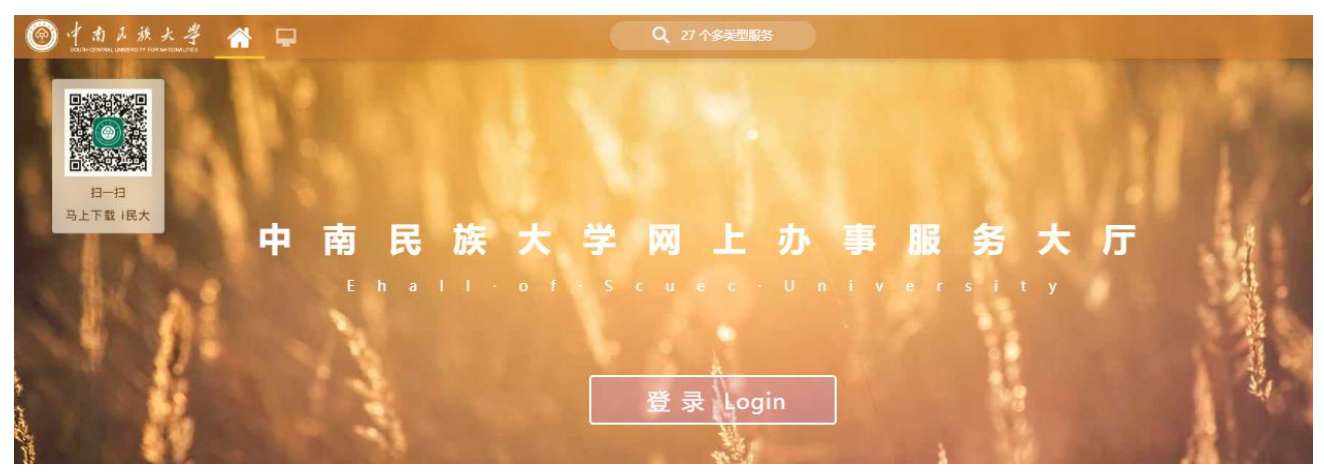

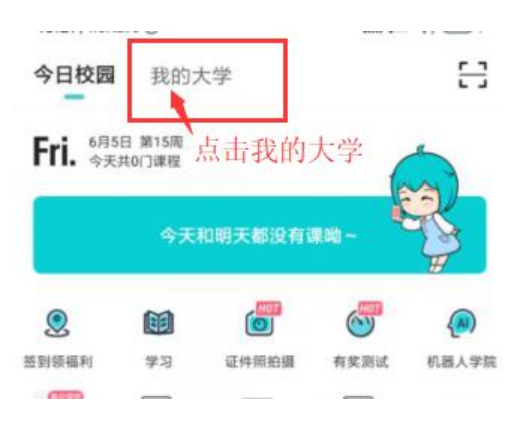

1 健康信息填写

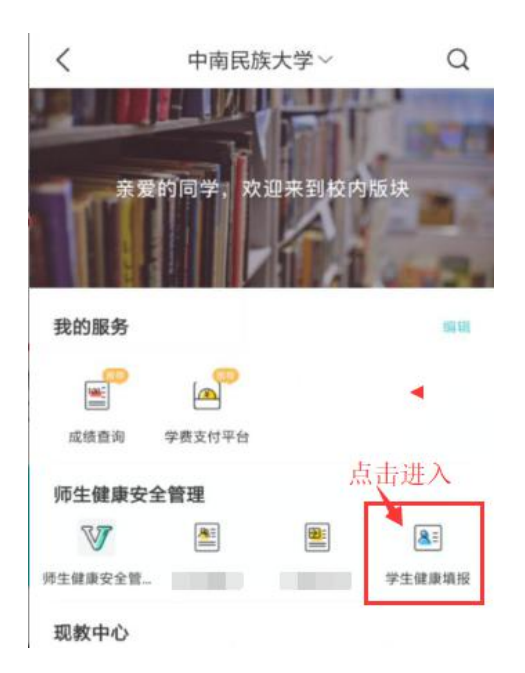

点击【学生健康填报】应用。

第一次完成个人基本情况,当日情况二个部分内容填写,之后只用填写每日情况。

| () 每天20:00前  | 完成健康信息填报! |   |               |            |                |
|--------------|-----------|---|---------------|------------|----------------|
| 基本情况         |           |   |               |            | 4/1000         |
| 学号           |           |   | 近期14天<br>其它情况 | 请输入近期14天其它 | 青况             |
| 姓名           |           |   |               |            | <b>0</b> /1000 |
| 院系           | 法学院       |   | ■毎日情况         |            |                |
| ★性别          | 男         | > | 填报日期          | 2020-06-05 |                |
| *联系电话        | 请输入联系电话   |   | *本人健康状        | 态 健康       | >              |
| 现居住地         | 带*号必填     | > | *体温           |            |                |
| *详细地址        | 4         |   | ★家庭成员健<br>情况  | 康健康        | >              |
| *家庭详细地址      | 请输入家庭详细地址 |   | 其他情况          |            |                |
| *国家地区        |           | > |               |            |                |
| ★紧急联系人       | 请输入紧急联系人  |   |               |            | 3/500          |
| ∦紧急联系人关<br>系 |           | > |               | 提交         |                |

点击【师生返校】应用。

#### 2 返校申请

不在批次范围内无法申请。

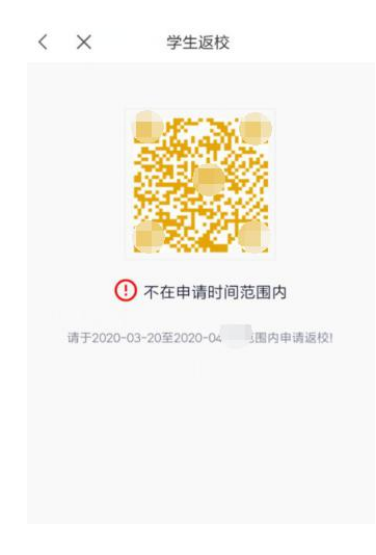

阅读完返校通知,勾选承诺后,可正常返校选择【我要申请返校】。

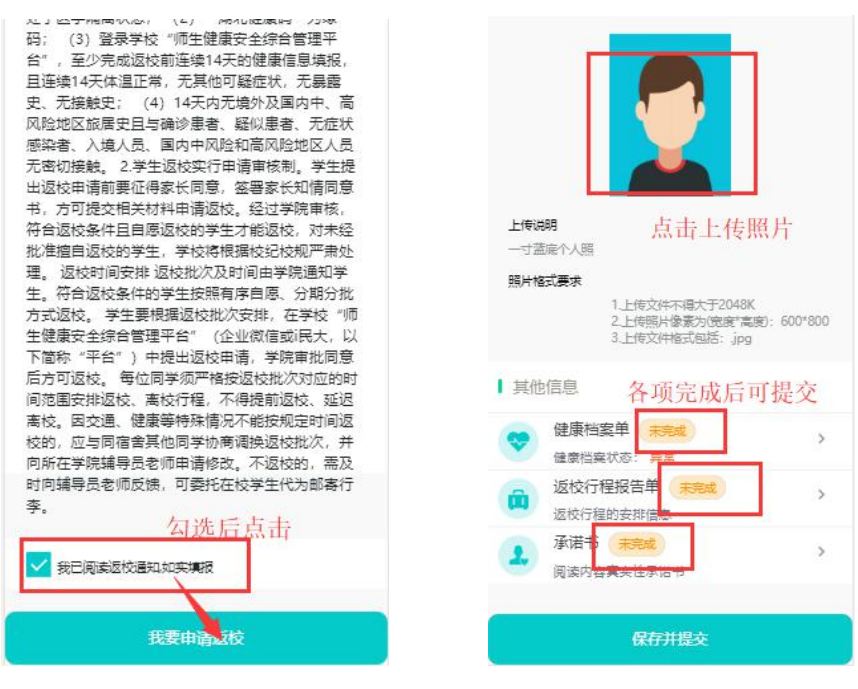

返校通知

返校二单一书

学生填写返校申请,个人信息中带\*号为必填项,二单一书需全部完成后才能提交。

(1)健康档案单:填写近14天健康情况,点击确认完成。

| 健康档案状态: 异 <mark>常</mark>  | 健康档案状态:异常                 |
|---------------------------|---------------------------|
| *                         | *                         |
| 近14天本人是否有身体不适(包括发烧、干咳、乏力) | 近14天本人是否有身体不适(包括发烧、干咳、乏力) |
|                           | <b>(B</b> ) <b>(B</b> )   |
| * 近14天本人或家属是否去过疫区         | * 近14天本人或家属是否去过疫区         |
|                           | <b>a</b>                  |
| * 近14天本人或家属是否与疑似或确诊患者接触过  | * 近14天本人或家属是否与疑似或确诊患者接触过  |
| ( <b>a</b> )              | <b>a</b>                  |
| * 近14天本人或家属是否为疑似病例或有确诊病例  | * 近14天本人或家属是否为疑似病例或有确诊病例  |
| (a)                       | (ک ک                      |
| * 近14天本人或家属是否被居家隔离或医学隔离   | * 近14天本人或家属是否被居家隔离或医学隔离   |
| (a)                       | <b>E B</b>                |
| * 近14日是否有出入境记录            | * 近14日是否有出入境记录            |
| ■ 填写完后点确认                 | æ ø                       |
| 确认                        | 确认                        |
|                           |                           |

健康档案单

确认完成

(2) 返校行程报告单:带\*号为必填项,填写后提交完成。

| 返校信息                   |          | 行程信息                     |    |
|------------------------|----------|--------------------------|----|
| 177 88 ALLIA 188-18-27 |          | 行程信息-1                   | 删除 |
| *现居住地 请远洋              | ,        | *出发时间 2020-06-01 16:18   | >  |
| *详细地址 请输入详细地址          |          | *交通方式 火车                 | >  |
| <b>地来已</b> 4.8.4675    |          | *出发地点/站<br>点             |    |
| 市"亏内必填坝 0/3            | 00       | *到达地点/站<br>点             |    |
| *预计到校时间 请选择            | >        | #预计达到时间 2020-06-02 19:06 | >  |
| 到校站点 请选择               | >        | *车次/航班号 请输入车次/航班号        |    |
| ★随行人数 请输入10以内的随行人数     |          | *车厢及座位号 请输入车厢及座位号        |    |
|                        |          | 添加行程信息                   |    |
| *大件行李数 请输入10以内的大件行李数   |          | 随行人员                     |    |
| ·运校交通建议<br>是否知晓        | >        | 添加随行人员                   |    |
| ◆返校是否在宿 请选择<br>舍居住     | <b>3</b> | 擬                        |    |

(3) 返校承诺书: 阅读完承诺书, 勾选承诺项后提交完成。

| 本人及3                | R 长 巴明确知晓字校新起肺炎疫情防控期间<br>                                    |
|---------------------|--------------------------------------------------------------|
| 有关返村                | où相关要求、内容和程序,经家长同意<br>————————————————————————————————————   |
| 后,现目                | 自愿申请返校。本人及家长承诺: 1.严格遘                                        |
| 守国家                 | 2所在地疫情防控规定,遵守学校的规章制                                          |
| <b>室和管</b> 理        | 里规定,按照学校要求执行返校流程。 2.所                                        |
| 填写各项                | 页信息真实有效,并对所承诺事项承担法律                                          |
| 责任。                 |                                                              |
| 」 対印<br>所填内<br>学校相关 | 時満书中所填内容真实性的承诺, 对健康每日报中<br>真实性的承诺, 以及返校过程中和返校后严格遵守<br>规定的承诺。 |
| 勾议                  | 达承诺书后佣认                                                      |
|                     |                                                              |
|                     |                                                              |
|                     |                                                              |

## 电脑端-师生安全健康平台

通过学校官网办事大厅 http://ehall.scuec.edu.cn ,账号密码与办事大厅一致,登录后点击"师生安全健 康平台"。

## 1.健康信息填写

点击【学生健康填报】应用。

| ● 書意 ▲ ● ■ ■ □ □ | 族大学 备 🖵       |  |
|----------------------------------------------------------------------------------------------------|---------------|--|
| ● 我的收藏                                                                                                    | ■ 可用应用 ■ 可用卡片 |  |
| Q 搜索可用服务                                                                                                    |               |  |
| 全部 80                                                                                                    | 🧟 师生返校        |  |
| 师生健康安 3                                                                                                    | ● 师生健康安全管理平台  |  |
| 现教中心 3                                                                                                    | 学生健康填报        |  |
| 审计 1                                                                                                    |               |  |
| 党委宣传部 1                                                                                                    |               |  |

第一次完成个人基本情况,当日情况二个部分内容填写,之后只用填写每日情况。

| 新增           |                   |         |       |           |   |        |  |  |  |  |
|--------------|-------------------|---------|-------|-----------|---|--------|--|--|--|--|
| 每天20:00前完成健康 | 每天20.00前完成健康信息填报! |         |       |           |   |        |  |  |  |  |
| 基本情况         |                   |         |       |           |   |        |  |  |  |  |
| * <b>学</b> 号 |                   | *姓名     | 100 L | *院系       | * |        |  |  |  |  |
| *性别          | J                 | *联系电话   |       | *国家地区     |   | *      |  |  |  |  |
| 现居住地         |                   | *紧急联系人  |       | " 紧急联系人关系 | 3 | •      |  |  |  |  |
| *紧急联系人电话     | 1                 | ★近14天情况 | 正常    |           |   | •      |  |  |  |  |
| * 详细地址       | 带*号是必填项           |         |       |           |   |        |  |  |  |  |
| - 家庭洋细地址     |                   |         |       |           |   |        |  |  |  |  |
|              |                   |         |       |           |   | 21/500 |  |  |  |  |
| 具体行程         |                   |         |       |           |   |        |  |  |  |  |

| 近期14天其它情况 |                                         |     |                    |          | 4/1000      |
|-----------|-----------------------------------------|-----|--------------------|----------|-------------|
|           |                                         |     |                    |          | 0/1000      |
| 每日情况      |                                         |     |                    |          |             |
| 埴报日期      | 2020-06-05                              | *体温 |                    | ▲ 本人健康状态 | , <b></b> . |
| *家庭成员健康情况 | K III III III III III III III III III I |     |                    |          | <b>*</b>    |
| 其他情况      |                                         |     |                    |          |             |
|           |                                         |     |                    |          | 3/500       |
|           | 填写完后 点击保存                               |     |                    |          |             |
|           | 保存                                      |     |                    |          |             |
|           |                                         |     | 版权信息: © 2016 中南民族大 | 学        |             |

#### 3 返校申请

点击【师生返校】应用。

不在本次返校学生范围内无法申请。

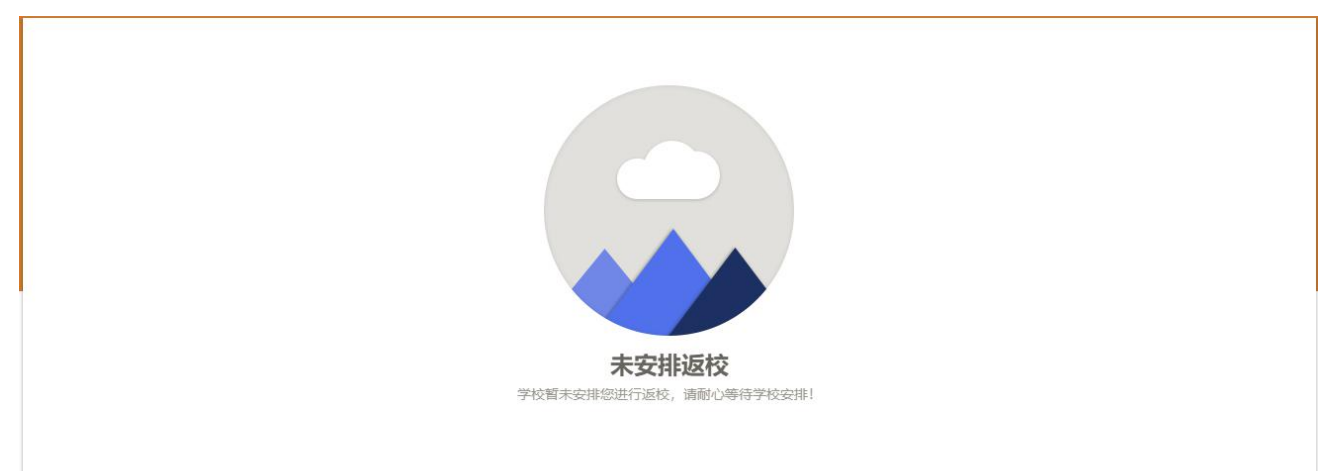

阅读完返校通知,勾选承诺后,可正常返校选择【我可以按期返校】。

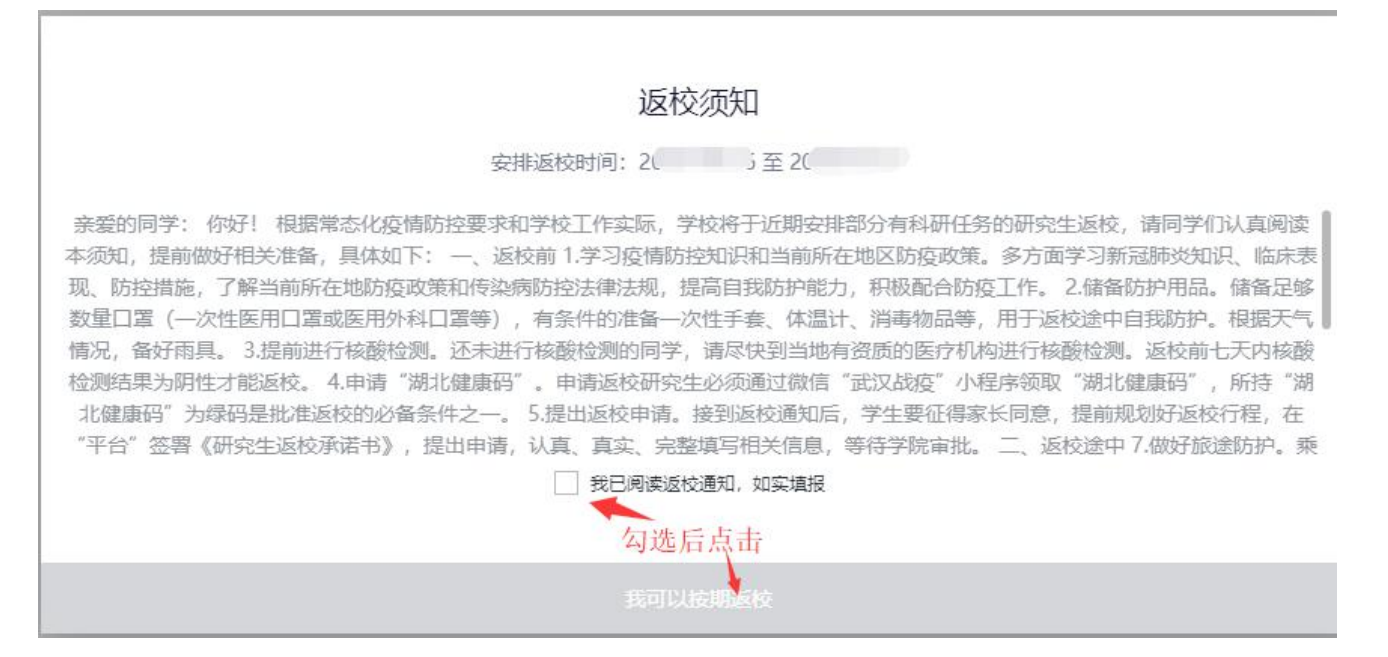

学生填写返校申请,个人信息中带\*号为必填项,二单一书需全部完成后才能提交。

| 其他信息 | 健康档案单       | 近14天健康信息采集情况                                | 修改 |
|------|-------------|---------------------------------------------|----|
|      | 行程报告单       | 返校行程安排<br>(请点击右侧按钮,完成填报)                    | 修改 |
|      | 承<br>诺<br>书 | 阅读内容真实性承诺书 <del>待完成</del><br>(请点击右侧按钮,完成填报) | 阅读 |
|      |             | 提交                                          |    |

(1)健康档案单:填写近14天健康情况,点击确认完成。

#### 其他信息

|   | 健康档案单 | 近14天健康信息采集情况 <mark>待完成</mark><br>健康档案状态:异常<br>(请点击右侧按钮,完成填报) | 修改 |
|---|-------|--------------------------------------------------------------|----|
|   | 行程报告单 | 返校行程安排 <mark>待完成</mark><br>(请点击右侧按钮,完成填报)                    | 修改 |
| ) | 承诺书   | 阅读内容真实性承诺书 待完成<br>(请点击右侧按钮,完成填报)                             | 阅读 |
|   |       | 提交                                                           |    |

#### 健康档案单

| * 近期有无发热、咳<br>嗽症状               | ○是 ○否 | 1     |        |
|---------------------------------|-------|-------|--------|
| ★ 近14日本人或家属<br>是否去过疫区           | ○是 ○否 |       |        |
| ★ 近14天有无与确诊<br>或疑似病人接触史         | ○是 ○否 |       |        |
| *近14天本人或家属<br>是否为疑似病例或<br>有确诊病例 | ○是 ○否 | 选择性填写 |        |
| *近14天本人或家属<br>是否被居家隔离或<br>医学隔离  | ○是 ○否 |       |        |
| * 近14天是否有出入<br>境记录              | ○是 ○否 |       | 点击确认完成 |
|                                 |       |       | 确认取消   |

(2) 返校行程报告单:带\*号为必填项,填写后提交完成。

| 返校申请                           |                                             |             |     |         |   |  |  |  |
|--------------------------------|---------------------------------------------|-------------|-----|---------|---|--|--|--|
| 行程安排单                          |                                             |             |     |         |   |  |  |  |
| 返校信息<br>(疫情严重地区说明: 載           | ( <b>二罩,</b> 劉洗手! )                         |             |     |         |   |  |  |  |
| *现居住地                          | 请选择                                         |             |     |         | • |  |  |  |
| •详细地址                          | 0/300                                       |             |     |         |   |  |  |  |
| *预计到校时间                        |                                             | 到校站点        | 请选择 | ▼ ◆随行人数 | 1 |  |  |  |
| •大件行李数                         | \$                                          | · 返校交通建议是否知 |     |         |   |  |  |  |
| *是否在学校居住                       | ○是 ○否                                       |             |     |         |   |  |  |  |
| ┃ 行程信息 + 添加行作<br>┃ 随行人员 + 添加人5 | 呈 注: 请详细输入从家到校的行程信息(只需填写城内3<br><sup>灵</sup> | 2通)         |     |         |   |  |  |  |

(2) 返校承诺书: 阅读完承诺书, 勾选承诺项后提交完成。

本人及家长已明确知晓学校新冠肺炎疫情防控期间有关返校的相关要求、内容和程序,经家长同意后,现自愿申请返校。本人及家长承诺: 1.严格遵守国家及所在地疫情防控规定,遵守学校的规章制度和管理规定,按照学校要求执行返校流程。 2.所填写各项信息真实有效,并对所承诺事项承担法律责任。

0.000

|    | 吉, 对健康每日报中所埴内容真实 | 2性的承诺, 以及返权 | 过程中和 |
|----|------------------|-------------|------|
|    | k诺。              |             |      |
| 12 | 勾选后 点击 确认 🔨      |             |      |
|    |                  | 确认          | 取消   |
|    |                  | 确认          | 取消   |